## Единовременное пособие при рождении ребенка для неработающих

Пособие на ребёнка выплачивают родителям, опекунам, усыновителям, приёмным родителям. Основное условие – получатель выплаты должен быть неработающим (но может учиться на очном отделении в вузе или колледже). Размер пособия – 20 472,77 рубля. Заявление необходимо подать в течение шести месяцев со дня рождения ребёнка.

## Важно! Чтобы воспользоваться услугой, необходимо иметь подтверждённую учётную запись на ЕПГУ, указать данные свидетельства о рождении и страховой номер индивидуального лицевого счёта (СНИЛС) ребенка.

Как подать заявление на едином портале государственных услуг (ЕПГУ):

1. Зайдите на портал государственных услуг (https://www.gosuslugi.ru/) и авторизуйтесь в Личном кабинете нажав кнопку «Войти», используя подтвержденную учетную запись ЕСИА.

Е ГОСУСЛУГИ Тюмены г

Помощь Q Войти Регистрация

1.1 Если Вы не зарегистрированы на портале или статус Вашей учетной записи не подтвержден, воспользуйтесь инструкцией для регистрации и подтверждения учетной записи на портале Госуслуг, размещенной на сайте МФЦ Тюменской области в разделе «Новости» (<u>https://mfcto.ru/news/4edba2c7-0c8e-4c14-b708-7db4742cc74f</u>).

2. Доступ к услуге в настоящий момент возможен только по ссылке: <u>https://www.gosuslugi.ru/600686/1/form</u>

3. На странице с услугой ознакомьтесь с представленной информацией и нажмите кнопку «Начать»

| Единовременное пособие при рождении<br>ребенка для неработающих                                                 |  |  |  |  |
|----------------------------------------------------------------------------------------------------|--|--|--|--|
| Услугу может получить неработающий родитель или лицо, его<br>заменяющее: усыновитель, опекун, приёмный родитель |  |  |  |  |
| Если родителей или заменяющих их лиц двое, для получения пособия<br>они оба должны быть нетрудоустроенными      |  |  |  |  |
| Если детей несколько, подать заявление на выплату пособия можно на каждого ребёнка до 6 месяцев                 |  |  |  |  |
| Размер пособия — 20 472,77 ₽<br>Узнать подробнее                                                                |  |  |  |  |
| Ответьте на несколько вопросов и узнайте, что делать дальше                                                     |  |  |  |  |
| Начать                                                                                                    |  |  |  |  |

4. Выберите способ подачи заявления, в текущий момент электронное заявление можно подать только лично. Чтобы подать заявление за другого человека, запишитесь на прием

в ПФР выбрав пункт «По доверенности».

| Как подаёте заявление? |   | 5.<br>Du 6 apuzz    |
|------------------------|---|---------------------|
| Лично                  | > | выоерите,<br>кем Вы |
| По доверенности        | > |                     |

приходитесь ребенку, ознакомьтесь с информацией о необходимых для подачи заявления сведениях и нажмите кнопку «Перейти к заявлению».

| емприходитеев ресспиу.                                                     |   |
|----------------------------------------------------------------------------|---|
| Родителем                                                                  | > |
| <b>Усыновителем</b><br>Необходимо предоставить в ПФР оригинал решения суда | > |
| Опекуном                                                                   | > |
| Приёмным родителем                                                         | > |

6. Проверьте ваши личные данные, большая часть из них будет заполнена автоматически, если заметите несоответствие, нажмите на кнопку «редактировать» и внесите необходимые изменения.

7. Выберите адрес по которому ПФР перечислит Вам пособие.

| По какому адресу хотите получить пособие?                                          |   |  |  |  |
|------------------------------------------------------------------------------------|---|--|--|--|
| Выберите адрес, по которому ПФР перечислит пособие                                 |   |  |  |  |
|                                                                                    |   |  |  |  |
| По адресу постоянной регистрации                                                   | > |  |  |  |
|                                                                                    |   |  |  |  |
| По адресу временной регистрации                                                    | > |  |  |  |
|                                                                                    |   |  |  |  |
| По адресу фактического проживания<br>Указывается только при отсутствии регистрации | > |  |  |  |
|                                                                                    |   |  |  |  |

8. Перечислите всех детей, на которых оформляете пособие, и нажмите кнопку «Продолжить». Данные о детях могут подтянуться автоматически из личного кабинета, если ранее Вы уже заполняли эту информацию.

| Укажите всех детей, на которых оформляете<br>пособие                                                                                           |  |  |  |  |
|----------------------------------------------------------------------------------------------------|--|--|--|--|
| Подать заявление на пособие нужно до достижения ребёнком 6 месяцев                                                                             |  |  |  |  |
| Если рождение ребёнка зарегистрировано за пределами РФ, внесите<br>информацию о ребёнке вручную на русском языке                               |  |  |  |  |
| Если ребёнка до 6 месяцев нет в списке, нажмите «Добавить ребёнка». Чтобы<br>не вводить данные каждый раз, добавьте сведения в личном кабинете |  |  |  |  |
| Ребёнок 1                                                                                                    |  |  |  |  |
| Выберите ребёнка из вашего профиля                                                                                                    |  |  |  |  |
| - v                                                                                                    |  |  |  |  |
|                                                                                                    |  |  |  |  |
| Добавить ребёнка                                                                                                    |  |  |  |  |
| Продолжить                                                                                                    |  |  |  |  |

9. На следующем этапе выберите место, где было зарегистрировано рождение ребенка, и нажмите кнопку «Продолжить».

9.1. При выборе варианта «в Российской Федерации» система предложит Вам указать реквизиты актовой записи свидетельства о рождении. Если затрудняетесь где найти эту информацию, нажмите на кнопку «Где найти эти реквизиты».

| Реквизиты актовой за<br>рождении | аписи свидетельства о |   |
|----------------------------------|-----------------------|---|
| 🛞 ТЕСТ, О месяцев                |                       |   |
| Где найти эти реквизиты          |                       |   |
| Номер актовой записи             |                       |   |
| Лата актовой записи              |                       |   |
|                                  |                       | Ċ |
| Орган ЗАГС, составивший актову   | ю запись              |   |
|                                  |                       | Q |
|                                  |                       |   |
|                                  | Продолжить            |   |

10. Далее система спросит Вас, находится ли ребенок на полном государственном обеспечении, выберите подходящий ответ и нажмите кнопку «продолжить».

Полное государственное обеспечение — это предоставление бесплатного питания, одежды, обуви, мягкого инвентаря, а также освобождение от платы за жильё детей-сирот и детей, оставшихся без попечения родителей.

11. На следующем этапе укажите, указан ли второй родитель в свидетельстве о рождении.

11.1. При выборе ответа «Да» система предложит заполнить данные второго родителя, после внесения всех данных нажмите кнопку «Продолжить».

12. Далее выберите, как Вы хотите получить пособие, и укажите необходимые реквизиты для получения пособия.

13. Ознакомьтесь с правилами предоставления услуги, **обратите внимание** — это последний пункт. После того как Вы нажмете кнопку «Продолжить» - **ЗАЯВЛЕНИЕ БУДЕТ ОТПРАВЛЕНО**.

За предоставление поддельных документов, а также документов с недостоверными сведениями может грозить административная или уголовная ответственность.

14. Заявление будет рассмотрено в течение **10 рабочих дней**. В этот срок необходимо **принести оригиналы документов** в любое отделение ПФР в Вашем регионе. Список документов придет в личный кабинет после принятия заявления ведомством. Уведомление о принятом решении также поступит в личный кабинет.